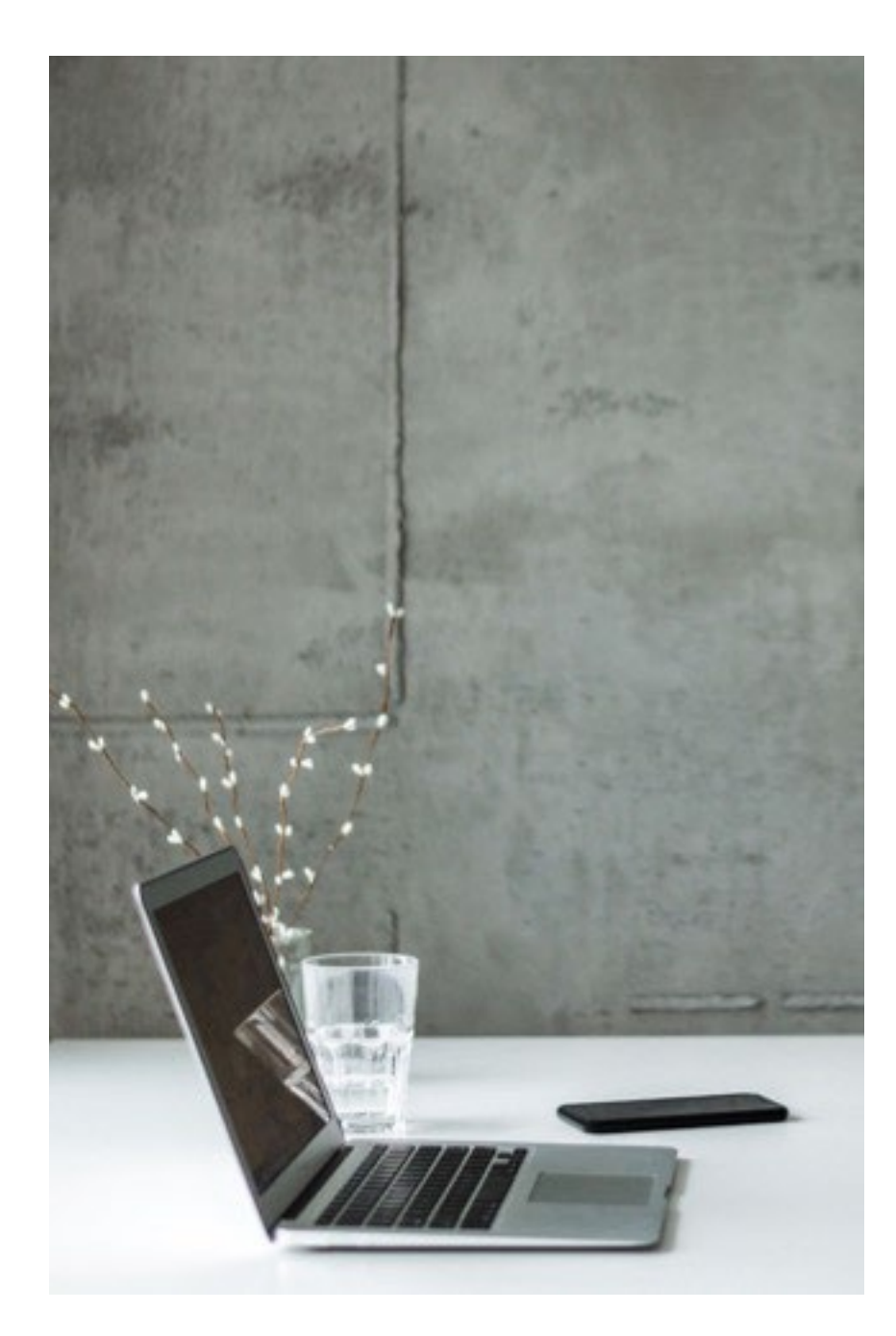

#### HOW TO ACCESS THE COMMISSION PORTAL

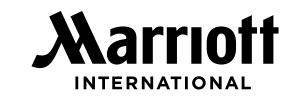

| Commission Portal Reference Guide                           | SLIDE   |
|-------------------------------------------------------------|---------|
| How to <b>Sign in</b>                                       | 2 – 4   |
| MI Partner Privileges <b>Profile</b> Screen                 | 5       |
| Establish an Affiliation                                    | 6       |
| Roles and Access Types                                      | 7       |
| Co-Administrator Access and Approval                        | 7, 21   |
| Request <b>Delegate</b> Access                              | 8 – 10  |
| Administrator Role Authentication Requirements              | 11      |
| Legacy Administrator Password Authentication                | 11, 16  |
| Request Administrator Access                                | 12 – 17 |
| Representative Access                                       | 17 – 19 |
| My Affiliations Administrator Access Incomplete Status View | 20      |
| My Affiliations Administrator View                          | 21      |
| My Affiliations Delegate Requester & Approver View          | 22      |
| Contact Information                                         | 23      |

## ACCESSING THE COMMISSION PORTAL MY AFFILIATIONS

#### SELECT MY AFFILIATIONS FROM THE COMMISSIONS MENU

#### Marriott.com/travelagents Home Commissions **Direct Deposit** Hotel Excellence Promotions TMC/Consortia Resources Marriott.com/grouppartners Commissions Home **Commission FAQs** Home Commissions **Direct Deposit** Meetings Excellence Resources My Inquiries **View Statements** Commissions Home **Research Commissions** View Statements **Commissions Reporting** Research Commissions Contact IPC Commissions Reporting My Affiliations My Inquiries **NEW SECURE SINGLE SIGN ON Commission FAQs** View Future Events **ACCESS TO ALL OF MARRIOTT'S INTERMEDIARY PARTNER PROGRAMS** Contact IPC Sign in or Register Now > My Affiliations **NEW SECURE SINGLE SIGN**

ACCESS TO ALL OF MARRIOTT'S INTERMEDIARY PARTNER PROGRAM

2

arrintt

## SIGN IN TO MI PARTNER PRIVILEGES

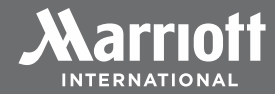

#### CLICK SIGN IN OR REGISTER

## Sign In

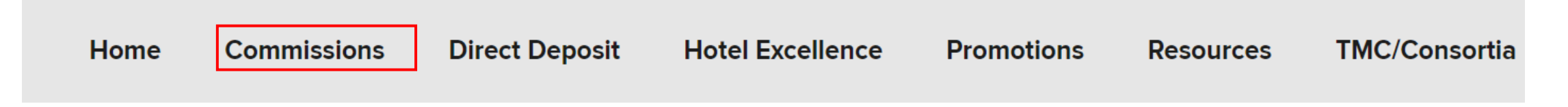

Marriott offers consolidated facilitation of commission payments for over 8,000 hotels globally and provides you with an online commission portal and centralized support

You must have a verified MI Partner Privileges account to access Marriott's Commission Portal. Sign In or Register now to experience all of the benefits available to you. SIGN IN OR REGISTER

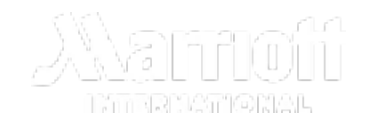

## SIGN IN OR REGISTER

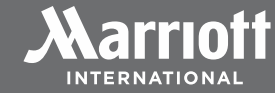

#### SIGN IN OR REGISTER

| SIGN IN  |            | FIRST TIME/         | REGISTER        |             | HELP           |  |
|----------|------------|---------------------|-----------------|-------------|----------------|--|
|          |            |                     |                 |             |                |  |
| S Email  |            |                     |                 |             |                |  |
| Password |            |                     |                 |             |                |  |
|          |            |                     |                 |             | Reset Password |  |
|          |            | SIGN I              | N               |             |                |  |
| By cont  | inuing, yo | u agree to our Terr | ns of Use and P | rivacy Poli | су.            |  |

If this is your first time logging in to MI Partner Privileges, click the **<u>FIRST TIME/REGISTER</u>** tab to verify your email and create your password for MI Partner Privileges.

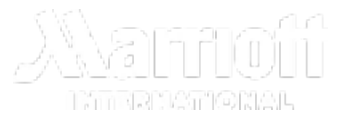

## ENSURE YOUR PROFILE IS CORRECT

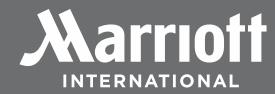

#### **COMPLETE YOUR PROFILE ACCURATELY**

| Profile      |                         |                                      |                                    |
|--------------|-------------------------|--------------------------------------|------------------------------------|
| Prefix       | ▼ First Name            | Middle Last Name                     |                                    |
| test@testerr | nail.com                |                                      | If you are an IATA/IATAN or        |
| Your Prefer  | red Language            | ▼ IATA/IATAN VER / CLIA EMBARC ID NU | CLIA Owner/Verified                |
| Company /    | Agency                  |                                      | Administrator requesting           |
| ARC, IATA, I | ATAN, TIDS, CLIA Number | Agency or Company Name               | portal, you must <b>enter your</b> |
|              |                         |                                      | IATA/IATAN VER (10 digits) or      |
| Telephone I  | Number                  |                                      | CLIA EMBARC ID (8 digits)          |
| Address 1    |                         | Address 2                            | ensure proper authentication.      |
|              |                         |                                      |                                    |
| City         |                         | Country / Region                     |                                    |
|              |                         |                                      |                                    |
| State / Prov | ince                    | Zip / Postal Code                    |                                    |

5

## CLICK ADD TO ESTABLISH YOUR AFFILIATION

### My Affiliations

Access to Marriott's Commission Portal requires additional verification. Click ADD to create a new affiliation and request access.

Need help? Click Here.

## After you click ADD, enter your ARC, IATA, IATAN, TIDS, OR CLIA number and click CONTINUE

To connect you to the secure features of Marriott's Commission Portal, we must first verify you have the appropriate authorization.

Please enter your eight digit ARC, IATA, IATAN, TIDS, or CLIA number to proceed.

ARC, IATA, IATAN, TIDS, CLIA Number 12345678

CONTINUE

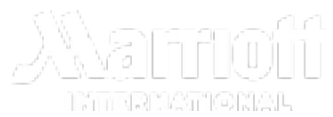

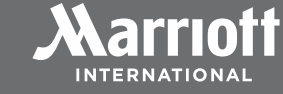

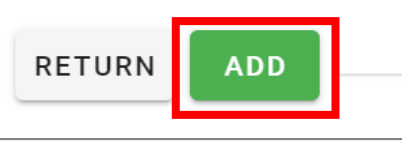

## SELECT YOUR REQUESTED ROLE

X

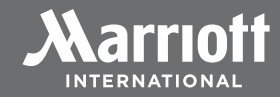

#### **Request Commission Portal Access**

Please select one of the following:

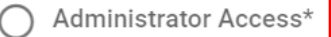

I am an owner or principal with access to my organization's banking. I can approve Commission Portal Delegate access requests by others in my organization.

Administrators can also grant **Co-Administrator** access when approving requests for Delegate access.

\*The Administrator verification process will require you to provide specific information in order to validate you as an authorized representative for the entity for which you are requesting access.

#### ) Delegate Access

I am <u>not</u> an owner or principal and need access to the non-banking Commission Portal features for this organization. Granting of my access will be done by the Administrator for this organization.

CONTINUE

Administrator: Individuals requesting Administrator access must be on file as the Owner/Verified Administrator with their ARC, CLIA or IATA accrediting body. This access is typically assigned to the person who manages financial operations for your organization. The Administrator has access to all commission portal features including the ability to manage commission portal access for other users.

**Co-Administrator:** This access can only be granted by the organization's verified Administrator and has the same access as an Administrator. <u>Select Delegate Access and then your Administrator will have the option to assign this option</u>.

**Delegate:** This access may be granted by the organization's verified Administrator or Co-Administrator, and can view commission statements, search commissions, and submit commission inquiries. Delegates are not authorized to sign-up for, modify and/or cancel direct deposit, or manage access to the commission portal for other users.

**NOTE:** The **Representative** role is offered as an alternative option to individuals that are unable to successfully complete the Administrator verification process. Once approved, a Representative is granted the same access as a Delegate. **See slides 17-19 for details on obtaining Representative access**.

## DELEGATE ROLE

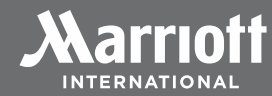

#### **Request Commission Portal Access**

Please select one of the following:

#### ) Administrator Access\*

I am an owner or principal with access to my organization's banking. I can approve Commission Portal Delegate access requests by others in my organization.

X

Administrators can also grant **Co-Administrator** access when approving requests for Delegate access.

\*The Administrator verification process will require you to provide specific information in order to validate you as an authorized representative for the entity for which you are requesting access.

#### Delegate Access

I am <u>not</u> an owner or principal and need access to the non-banking Commission Portal features for this organization. Granting of my access will be done by the Administrator for this organization. Delegate access may only be granted by the organization's verified Administrator or Co-Administrator.

Delegates can view commission statements, search commissions, and submit commission inquiries.

Delegates are not authorized to sign-up for, modify and/or cancel direct deposit, or manage access to the commission portal for other users.

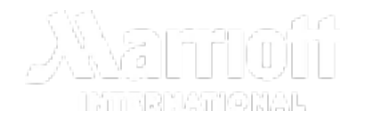

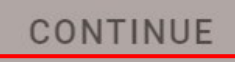

#### Consent

#### By clicking agree, you certify:

(1) that you are an authorized representative of the designated ARC/IATA/IATAN/TIDS/CLIA organization; (2) the information you have provided is true and accurate, and (3) you understand that Marriott will share your information with the entity's owner or administrator for purposes of verifying the owner's or administrator's consent to the access you are requesting.

If Marriott determines that the information you have provided is false or inaccurate, then Marriott may suspend your access to MI Partner Privileges and terminate all related benefits. Additionally, Marriott reserves the right to exercise any available legal or equitable rights or remedies.

#### AGREE

9

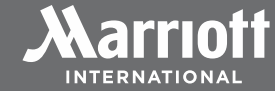

×

## DELEGATE REQUEST STATUS RESPONSES

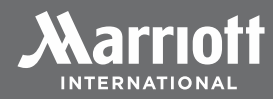

Your request is pending approval by the Administrator

Your request has been logged and an email has been sent to this organization's Administrator to approve.

#### RETURN TO MY AFFILIATIONS

#### Your request is on hold

Your request has been logged. It is on hold because there is currently no Administrator to approve it.

You may want to invite the owner or verified administrator of this organization to register as the Administrator for Marriott's Commission Portal by sending an email advising them of your request.

Sample email text Please register as an Administrator for Marriott's Commission Portal to approve my access as a Delegate. **Pending:** The Administrator will be alerted that you have requested Delegate access. After the Administrator approves your access, you will receive an email stating your access was approved and the status on the My Affiliations page will change to Approved.

**Hold:** Your request has been logged but it is on hold because there is currently no Administrator to approve it. You may want to invite the owner or verified administrator of this organization to register as the Administrator for Marriott's Commission Portal by sending an email advising them of your request.

ULUUTI EXAMINATIONAL

## ADMINISTRATOR ROLE AUTHENTICATION REQUIREMENTS

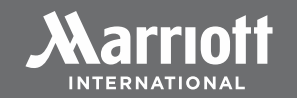

#### PROOF OF ACCESS TO FINANCIAL INFORMATION AND PROOF OF IDENTITY

#### **Proof of Access to Financial Information**

Be prepared to answer **new security questions** to confirm your access to your organization's commission financial information by obtaining the **date**, **amount (including decimal) and currency code** of one of your last 6 commission payments

#### Proof of Identity

If you are the Owner/Principal for your organization, **expedite** Administrator access by **confirming you are established as the verified Owner/Principal** with your accrediting body (ARC/CLIA/IATA). If you are an IATA/IATAN or CLIA Owner/Verified Administrator, **enter your IATA/IATAN VER or CLIA EMBARC ID number in your profile** to ensure proper authentication.

- ARC: Designated as an Owner with matching name and email address
- CLIA: Valid CLIA EMBARC ID with matching name designating you as the Company Admin for your organization's location
- IATA/IATAN/TIDS: Valid IATA/IATAN ID with matching name and cardholder position of Owner or Verified Administrator for your organization's location

If you have used an "Administrator" password to access the commission portal in the past, this **"Legacy Password"** may be used as a proof of identity response, if prompted for a Legacy Password during the authentication process.

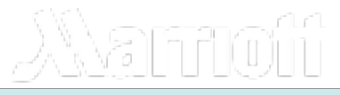

## ADMINISTRATOR ROLE

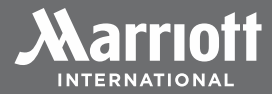

#### **Request Commission Portal Access**

Please select one of the following:

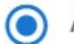

#### Administrator Access\*

I am an owner or principal with access to my organization's banking. I can approve Commission Portal Delegate access requests by others in my organization.

×

Administrators can also grant **Co-Administrator** access when approving requests for Delegate access.

\*The Administrator verification process will require you to provide specific information in order to validate you as an authorized representative for the entity for which you are requesting access.

#### ) Delegate Access

I am <u>not</u> an owner or principal and need access to the non-banking Commission Portal features for this organization. Granting of my access will be done by the Administrator for this organization.

#### CONTINUE

An Administrator has access to all commission portal features including the ability to manage commission portal access for others in your organization.

This role is typically assigned to the person who **manages financial operations.** Once a user has established the role of Administrator, they will be able to designate another user as a Co-Administrator with the same rights as the Administrator.

Individuals requesting Administrator access **must be on file as the Owner/Principal** with their ARC, CLIA or IATA accrediting body for expedited authentication.

## REVIEW THE ADMINISTRATOR CONSENT CLICK AGREE

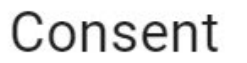

#### By clicking agree, you certify:

(1) that you are an owner or administrator of the designated ARC/IATA/IATAN/TIDS/CLIA organization, and (2) the information you provide is true and accurate.

If Marriott determines that the information you have provided is false or inaccurate, then Marriott may suspend your access to MI Partner Privileges and terminate all related benefits. Additionally, Marriott reserves the right to exercise any available legal or equitable rights or remedies.

AGREE

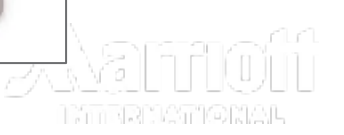

×

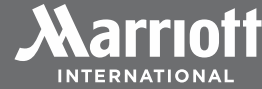

## REQUEST FOR COMMISSION PAYMENT DATE, AMOUNT AND CURRENCY

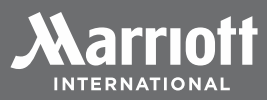

| Demonstrate Access                                                                                                    | × |             |
|----------------------------------------------------------------------------------------------------|---|-------------|
| Please show us that you have access to a commission payment or bank account b<br>providing the exact amount and date of any of the last six commission payments. | у |             |
| No commission payments received within the past 12 months.                                                                                                    |   |             |
| Commission Payment Date mm/dd/yyyy                                                                                                    | 3 |             |
| Commission Payment Amount                                                                                                    |   |             |
| Currency Code                                                                                                    |   |             |
|                                                                                                    |   |             |
| SUBMIT                                                                                                    |   | <u>28</u> 2 |

If the organization you are adding is new or doesn't have any recent **transient** or group commission payments, click the **No commission** payments in the last 12 months box.

Enter the date, exact amount (with decimal), and currency code of any of your last 6 **transient or group** commission payments.

## ADMINISTRATOR REQUEST RESPONSES

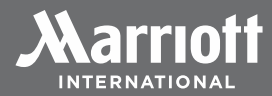

#### Access Approved

Your access to the commission portal has been approved.

#### **RETURN TO MY AFFILIATIONS**

**Approved:** The organization will now be on your My Affiliations page and you can view commission statements, secure bank information and will be able to designate Co-Administrators and Delegates.

| Error<br>The response you provided does not match our<br>records.                     | CANCEL THIS ATTEMPT          | Error: The information you provided did not<br>meet the criteria so you will need to cancel<br>the attempt and retry. |
|---------------------------------------------------------------------------------------|------------------------------|----------------------------------------------------------------------------------------------------|
| Prior Access                                                                          | ×                            | Administrator Password Prompt: If applicable,                                                                         |
| Please enter the Administrator password you used to<br>Portal prior to November 2021. | access Marriott's Commission | you will be asked to provide a Legacy<br>Administrative Password.                                                     |

**NOTE:** If you are unsuccessful in completing the authentication process, your **My Affiliations** status will show **Incomplete**. You must delete your Incomplete attempt and try again when you are ready. This includes any changes made to your IATAN VER ID to update your role to Owner or Verified Admin.

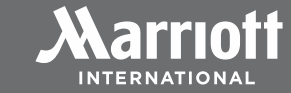

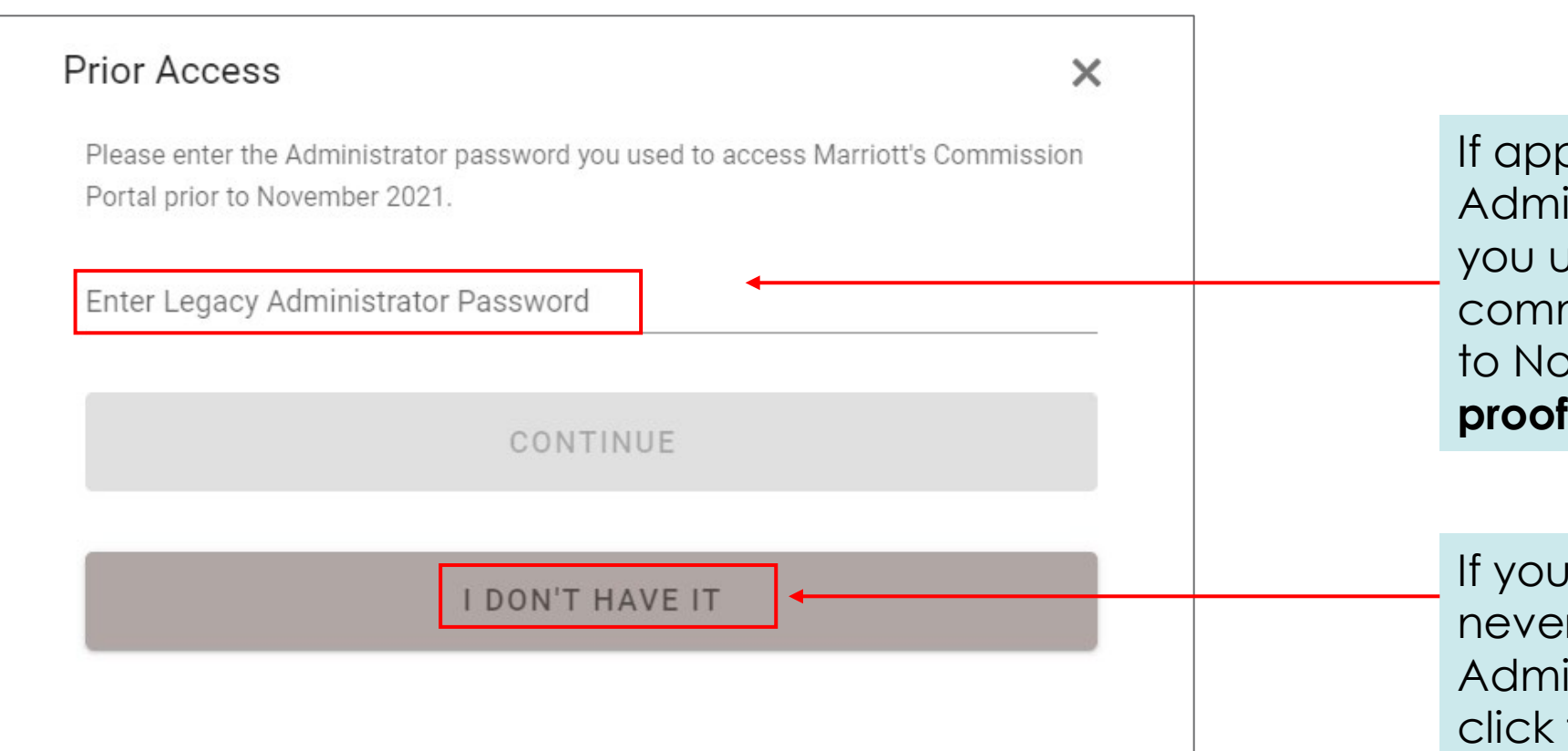

If applicable, enter the Administrator password you used to access the commission portal prior to November 2021 as **proof of identity.** 

If you don't know it or never had a Legacy Administrator Password, click the "I DON'T HAVE IT" box.

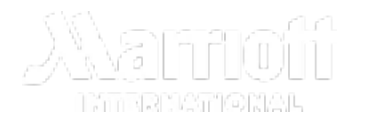

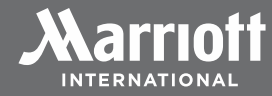

| Access Approved                                         | Approved: The Administrator role has been                                                                                     |
|---------------------------------------------------------|----------------------------------------------------------------------------------------------------|
| Your access to the commission portal has been approved. | approved and the organization will now be on<br>your My Affiliations page. You can view<br>commission statements, secure bank |
| RETURN TO MY AFFILIATIONS                               | information and will be able to designate Co-<br>Administrators and Delegates.                                                |

| Additional Verification Required                                               | Additional Verification Required: If you did not |
|--------------------------------------------------------------------------------|--------------------------------------------------|
|                                                                                | provide a legacy administrator password, you     |
| We are unable to verify your request for Administrator access. To qualify for  | can qualify for <b>Representative</b> access by  |
| access to the non-banking Commission Portal features as a Representative,      | providing two additional commission              |
| please enter two additional commission payments of the last six, and since May | payments. A Representative has the same          |
| 15, 2022. They must be different than the payment you previously entered.      | access rights as a Delegate.                     |

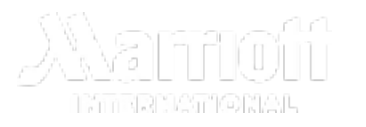

## **REPRESENTATIVE** ACCESS-ENTER TWO ADDITIONAL COMMISSION PAYMENTS

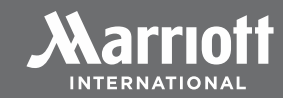

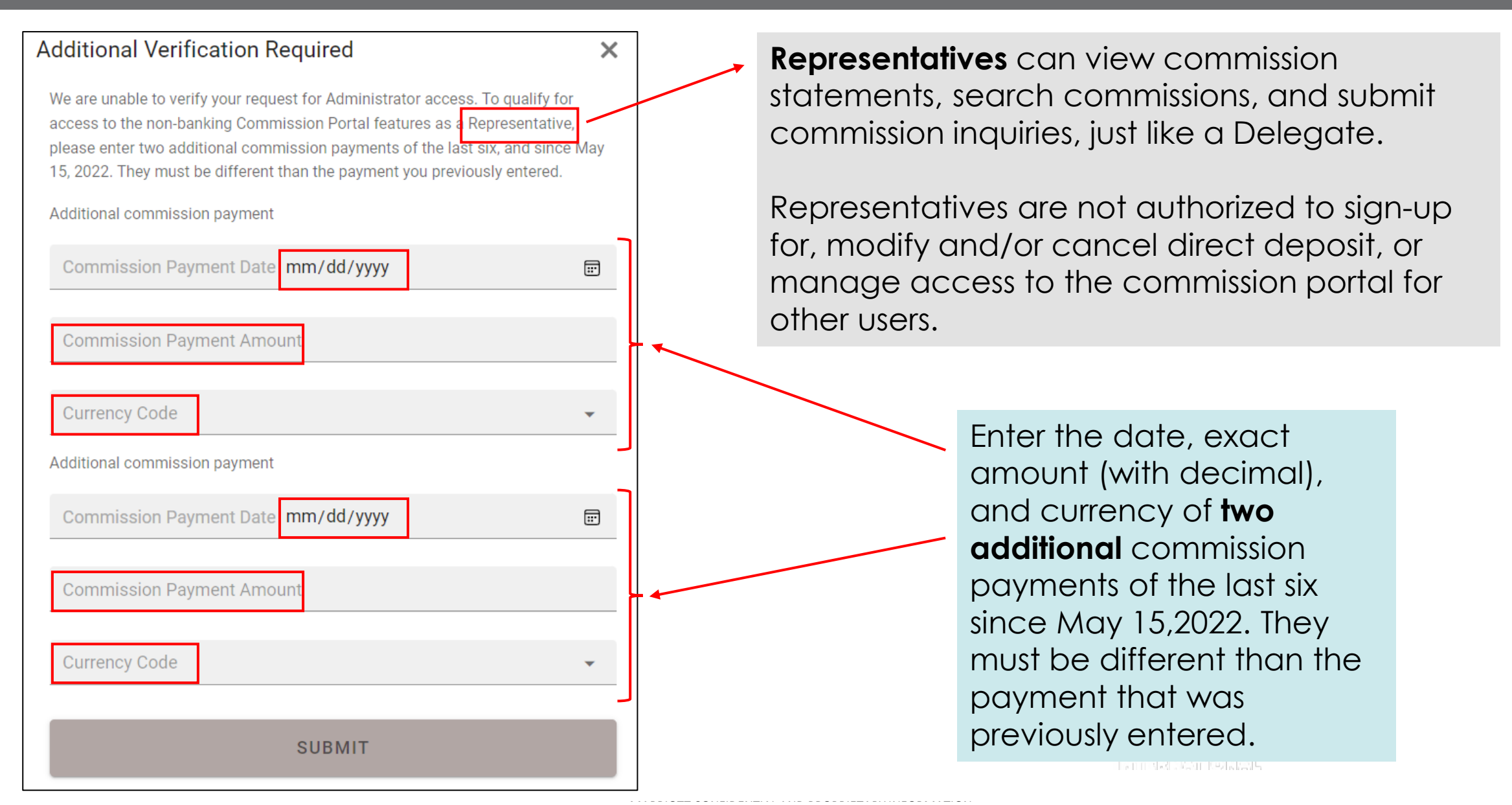

## **REPRESENTATIVE ACCESS STATUS RESPONSES**

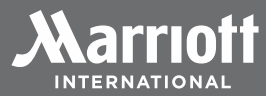

| Access Approved   Your access to the commission portal has been approved. | Approved: The Representative role has been approved and the organization will now be on your My Affiliations page. You can view commission statements search commissions |
|---------------------------------------------------------------------------|----------------------------------------------------------------------------------------------------|
| RETURN TO MY AFFILIATIONS                                                 | and submit commission inquiries.                                                                                                    |

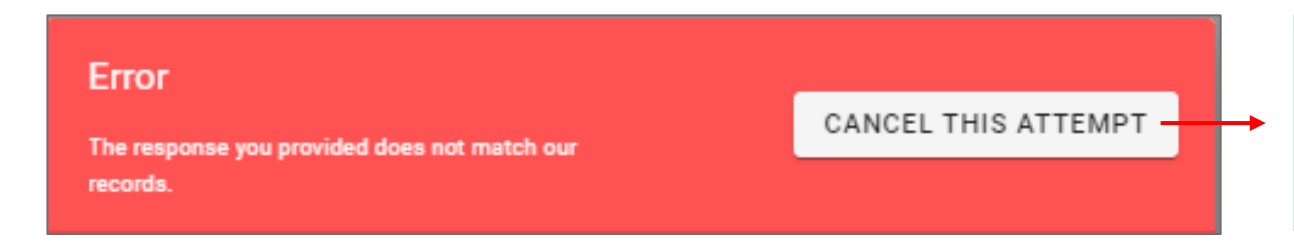

**Error:** The information you provided did not meet the criteria so you will need to cancel the attempt and retry.

**REMINDER:** If you are an IATA/IATAN or CLIA Owner/Verified Administrator requesting access to the commission portal, you must **enter your IATA/IATAN VER (10 digits) or CLIA EMBARC ID (8 digits)** number in your profile to ensure proper authentication.

**NOTE:** If you are unsuccessful in completing the authentication process, your **My Affiliations** status will show **Incomplete**. You must delete your Incomplete attempt and try again when you are ready. This includes any changes made to your IATAN VER ID to update your role to Owner or Verified Admin.

## MY AFFILIATIONS INCOMPLETE ADMINISTRATOR ACCESS REQUEST

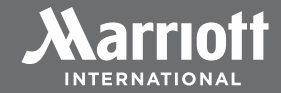

If you are unsuccessful in completing the authentication process, your **My Affiliations** status will show **Incomplete**. You must delete your Incomplete attempt by clicking on the **trash can** icon and try again when you are ready.

If you are an IATA/IATAN or CLIA Owner/Verified Administrator, you must **enter your IATA/IATAN VER (10 digits) or CLIA EMBARC ID (8 digits)** number in your profile to ensure proper authentication.

| My Affiliations                                                                                                    |             |       |                       |            |         |
|----------------------------------------------------------------------------------------------------|-------------|-------|-----------------------|------------|---------|
| Access to Marriott's Commission Portal requires additional verification. Click ADD to create a new affiliation and request access. |             |       |                       |            |         |
| Need help? Click Here.                                                                                                    |             |       |                       |            |         |
| () Search                                                                                                    |             |       |                       |            |         |
| ARC/IATA/TIDS/CLIA                                                                                                    | Agency Name | Role  | Requested             | Status ↓   | Actions |
| 12121212                                                                                                    | TEST TRAVEL | ADMIN | 4-Aug-2022 3:36:27 pm | INCOMPLETE |         |

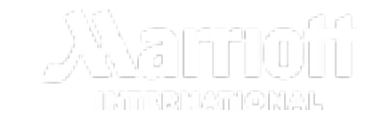

## MY AFFILIATIONS ADMINISTRATOR AND CO-ADMINISTRATOR VIEW

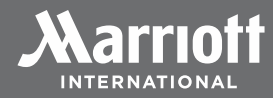

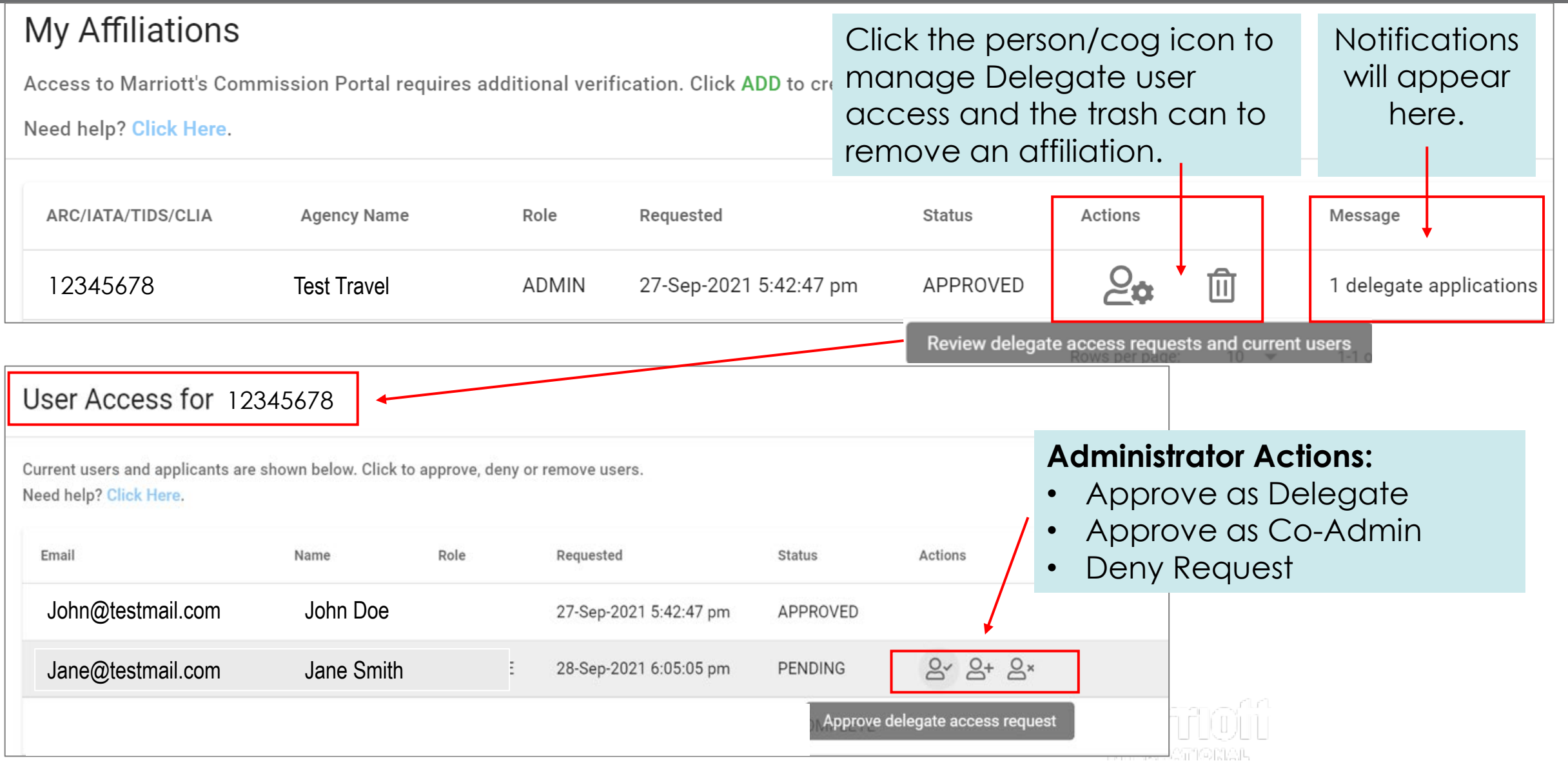

## **MY AFFILIATIONS** DELEGATE REQUESTER AND ADMINISTRATOR APPROVER VIEWS

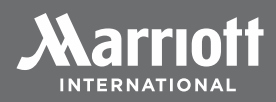

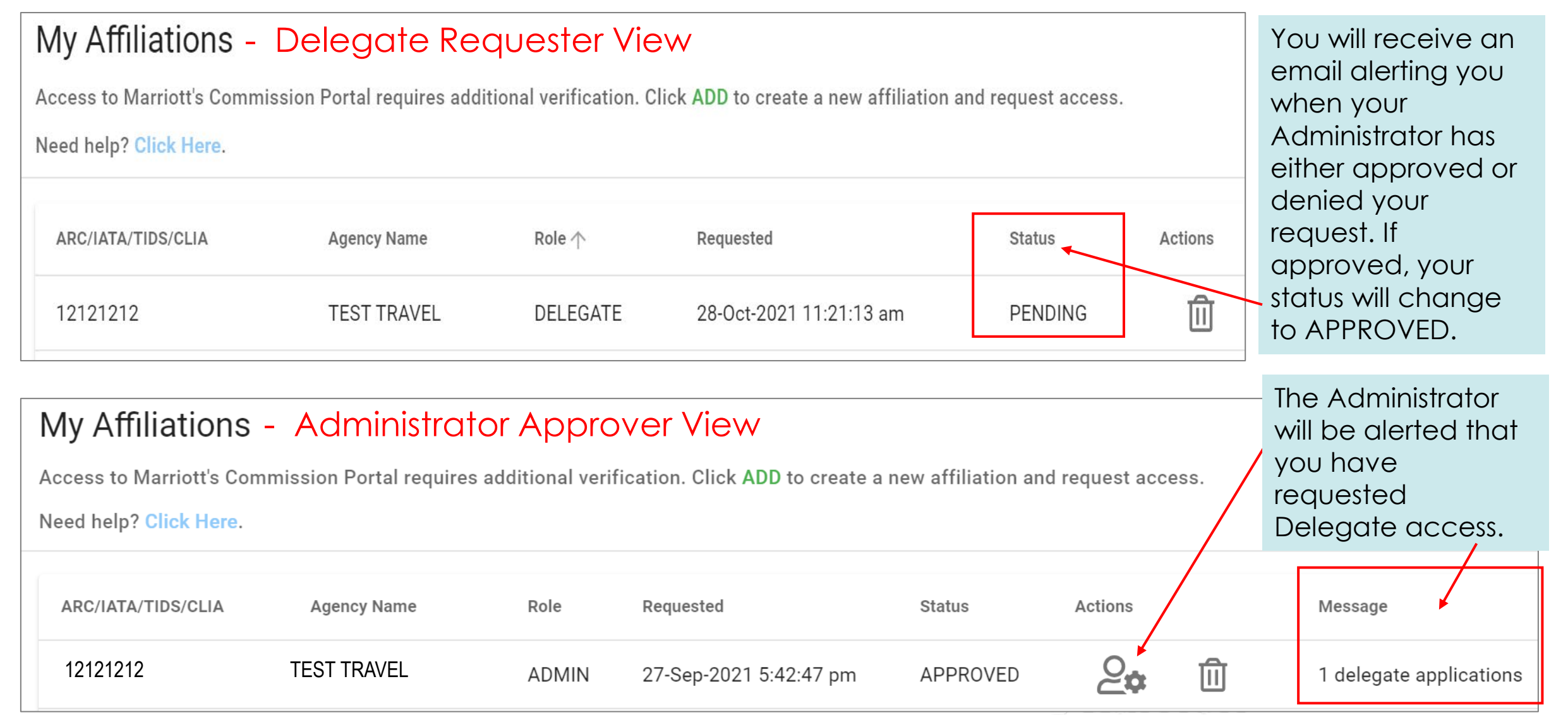

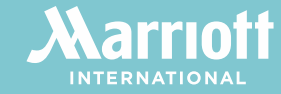

# STILL NEED HELP ACCESSING THE COMMISSION PORTAL?

## CONTACT OUR INTERMEDIARY PARTNER CARE TEAM AT: <u>mipartnerprivileges@marriott.com</u> (800) 831-3100, Option 5

(402) 390-1651 - Non-U.S.

©2022 MARRIOTT INTERNATIONAL, INC. ALL RIGHTS RESERVED. ALL NAMES, MARKS AND LOGOS ARE THE TRADEMARKS OF MARRIOTT INTERNATIONAL, INC., OR ITS AFFILIATES, UNLESS OTHERWISE NOTED.

LAST UPDATED NOVEMBER 22, 2022